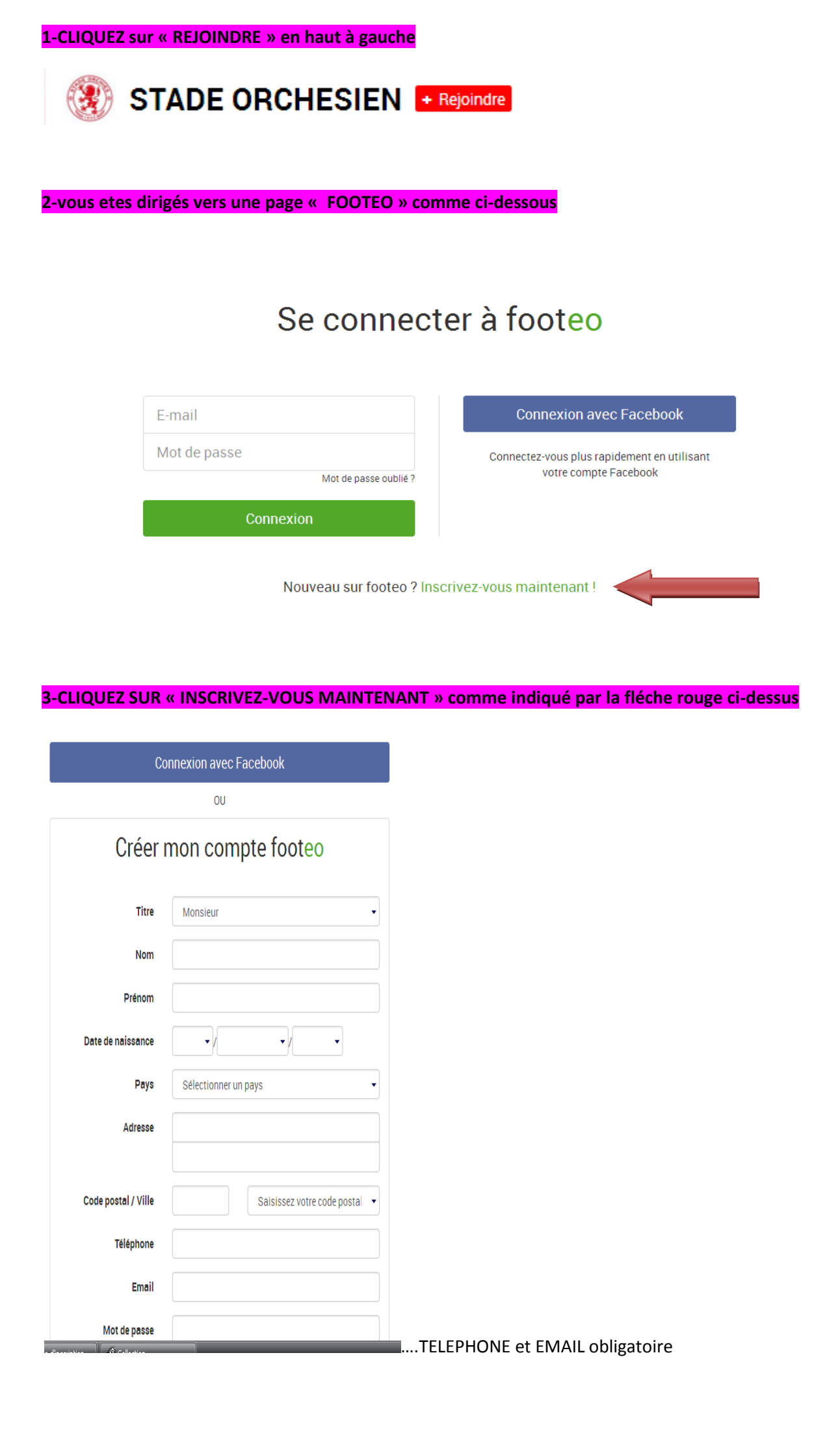

4-une fois renseignées et validées les informations vous êtes dirigé vers cette page pour confirmer votre nouveau compte FOOTEO.....

# Créer mon compte footeo (2 / 3)

# Concernence Concernence Concerne

5-Une fois confirmé sur votre email, une nouvelle page s'ouvre en spécifiant que votre compte FOOTEO est bien

# Créer mon compte footeo (3 / 3)

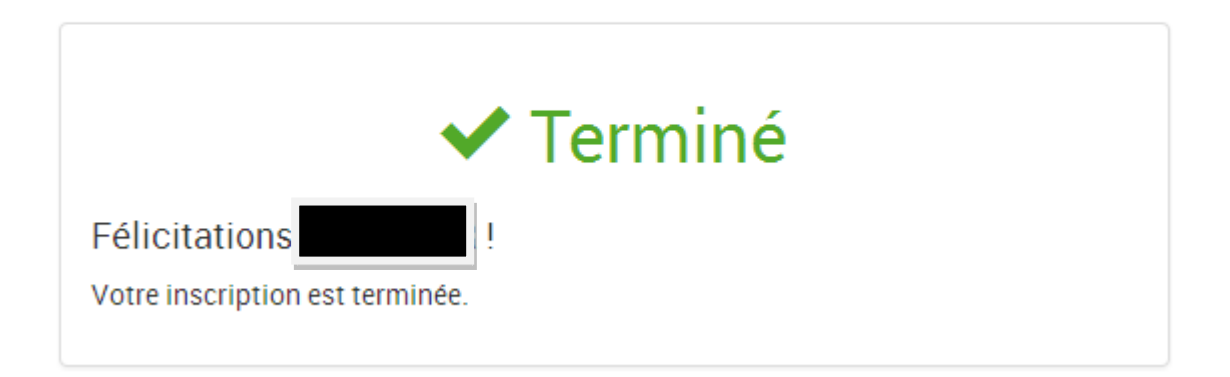

### 6-Il faut maintenant configurer votre Espace FOOTEO et le club à associer.

Regardez en Haut et à Droite. Vous verrez votre Prenom et Nom, cliquez dessus et ouvrez « MON ESPACE »

| 0 | Associer mon Facebook                                                                         |  |
|---|-----------------------------------------------------------------------------------------------|--|
|   | Mon espace                                                                                    |  |
|   | Configuration<br>Paramètres de notification<br>Changer mon mot de passe<br>Changer mon e-mail |  |
|   | Déconnexion                                                                                   |  |

Vous avez ainsi la possibilité de choisir le nom de votre CLUB en allant sur les modifications de vos informations personnelles. (FLECHE ROUGE )

| 2<br>☆ Profil De                                                                 | O contributi<br>rnières actions Visiteurs (O | on<br>) Alertes                   | 🖪 J'aime                      | 0                             |
|----------------------------------------------------------------------------------|----------------------------------------------|-----------------------------------|-------------------------------|-------------------------------|
| Infos personnelles                                                               |                                              |                                   |                               |                               |
|                                                                                  | Mes informations :                           | Mon club le plus                  | visité                        |                               |
|                                                                                  | Profil créé le : 05/04/15                    | Vous ne faites pa                 | rtie d'aucun club.            |                               |
|                                                                                  | Âge : 10 ans                                 | Mon dernier club                  | visité                        |                               |
|                                                                                  | Département : Nord                           | Vous n'avez visité                | aucun site de club.           |                               |
|                                                                                  | Ville : ORCHIES                              |                                   |                               |                               |
|                                                                                  | Mon sport : Football                         |                                   |                               |                               |
| Vu par aucune personne<br>Mes dernières actions<br>Aucune action n'a été réalise | ée.                                          | ⊶ <u>Modifier n</u><br>→ <u>V</u> | nes informations personnelles |                               |
| Clubs les plus                                                                   | visités cette semaine                        | (Football)                        | Nouveaux club                 | s                             |
|                                                                                  |                                              |                                   | 1. Association Sportive de    | e La Jonchère Saint Maurice   |
|                                                                                  |                                              |                                   | 2. SECTION SPORTIVE J         | B CLEMENT 92                  |
|                                                                                  |                                              |                                   | 4. Football Club de Beaul     | ieu Mandeure                  |
|                                                                                  |                                              |                                   | 5. Entente Beauce Gatina      |                               |
|                                                                                  |                                              |                                   | 6. Union Sportive Attiches    | i                             |
|                                                                                  |                                              |                                   | 7. Omon sponive de veniz      | zer <del>tes reminin</del> es |

### 7-Dirigez vous vers « Mes infos sportives »

|                             |                    | 255 caractère | is maximum |         |                            |
|-----------------------------|--------------------|---------------|------------|---------|----------------------------|
|                             |                    |               |            |         | Modifier                   |
| Mes infos sportives         |                    |               |            |         |                            |
| Je suis                     |                    | •             | •          |         |                            |
| Mon club pro préféré        |                    | •             | •          |         |                            |
| Club principal              | Club               |               | Rôle       | Staff ? |                            |
|                             |                    |               |            |         | Modifier                   |
| Mes options de confid       | lentialité         |               |            |         |                            |
| Autoriser l'affichage de mo | n dernier club vis | ité ┥ √       |            |         |                            |
|                             |                    |               |            |         | Modifier                   |
| Clubs les plus              | visités ceti       | e semaine     | (Football) |         | Nouveaux clui              |
|                             |                    |               |            |         | 1. Association Sportive of |

S

8-une fois terminé, DIRIGEZ vous vers le site de votre CLUB..

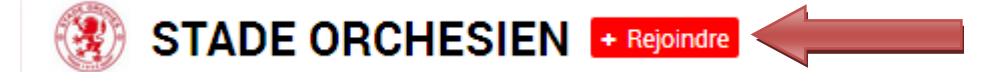

CLIQUEZ de nouveau sur « +REJOINDRE »

|         |           |           | ® 5     | TA     | DE             |    |
|---------|-----------|-----------|---------|--------|----------------|----|
| A       | 2 045     |           |         | H      |                |    |
| *       | Agenda    | Actualité | Le club | Saison | Infos internes | Di |
| Accueil | Rejoignez | le staff  |         |        |                |    |

## Devenez staff du club STADE ORCHESIEN

| Je fais une demande     | pour |  |
|-------------------------|------|--|
| rejoindre le staff du s | ite  |  |

VOUS VOILA MAINTENANT MEMBRE DU S.O. sur le site de votre CLUB.

Sportivement.